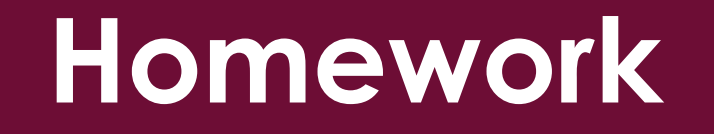

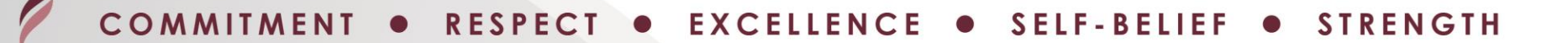

### Homework

We use the Student Portal App for homework.

It is called 'Student Portal' and can be downloaded as an app on your phone or tablet or used on a

י) כ

| Student Portal |      |
|----------------|------|
| STUDENT L      | OGIN |
| 12733          |      |
| Username       | 4    |
| Password       | •    |

### Homework

You will receive an invitation code to your Belfairs email account which you must use to set up your account

#### The School ID is 12733

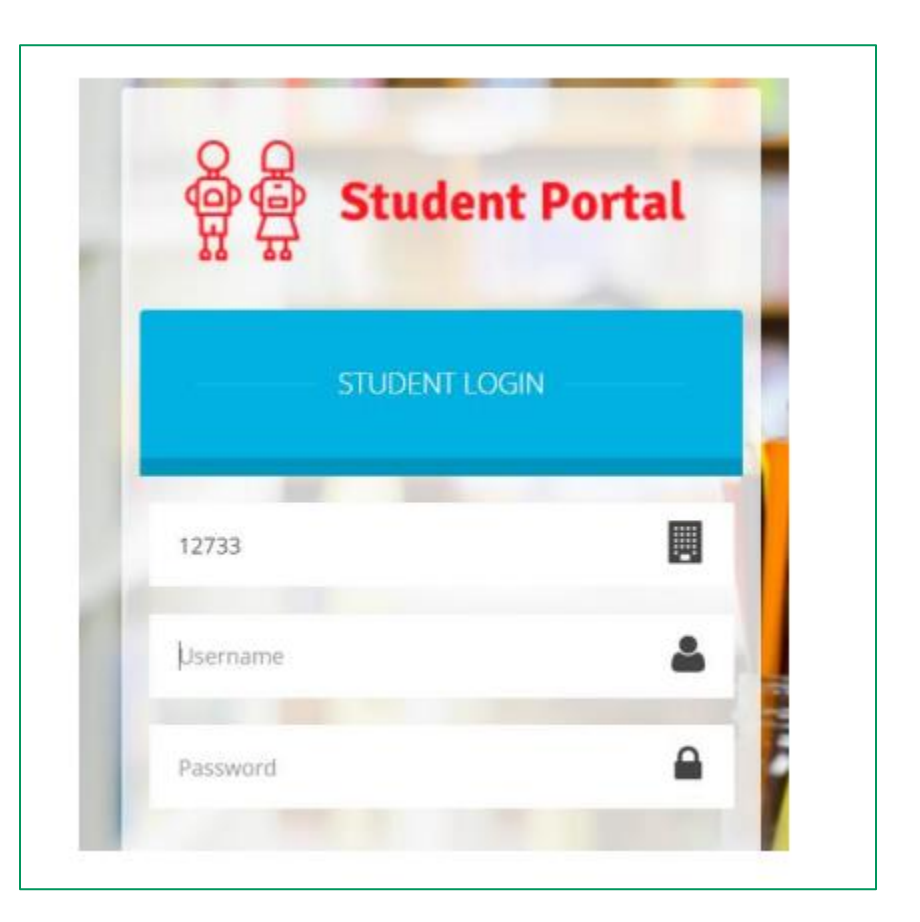

# Outlook

Firstly, you will need to log into your outlook email account:

Username firstname.lastname@belfairsstudents.co.uk

# Outlook

#### You will see an email from B Enquiries student portal:

|          | Home View Help      |                                                                                                    |                  |
|----------|---------------------|----------------------------------------------------------------------------------------------------|------------------|
|          | 🖸 New email 🗸 🗓 🗸 🖻 | $\bigcirc \ \lor \ \checkmark \ \bigcirc \ \checkmark \ \checkmark \ \checkmark \ \checkmark \ \checkmark \ \bigcirc \ \lor \ \bigcirc \ \land \ \land \ \land \ \land \ \land \ \land \ \land \ \land \ \land$ | lark all as read |
| 69       | ✓ Folders           |                                                                                                    |                  |
| 0        | > 🕞 Inbox 6         | B Enquiries                                                                                                    |                  |
|          | 🔊 Drafts 1          | Student Portal - Redeem Invitation Code Thu 20/07<br>Hello from Student Portal A request to setup your acco                                                                                                    |                  |
| <b>W</b> | ➢ Sent Items        |                                                                                                    |                  |

## Outlook

Hello from Student Portal

A request to setup your account has been received.

These are the details to setup your account.

School ID: **12733** Username: john563 Invitation Code: 12345678 Click on the highlighted link

If you did not request an invitation Code, please contact your school.

Please click <u>Here to redeem your invitation cod</u>e.

# **Student Portal**

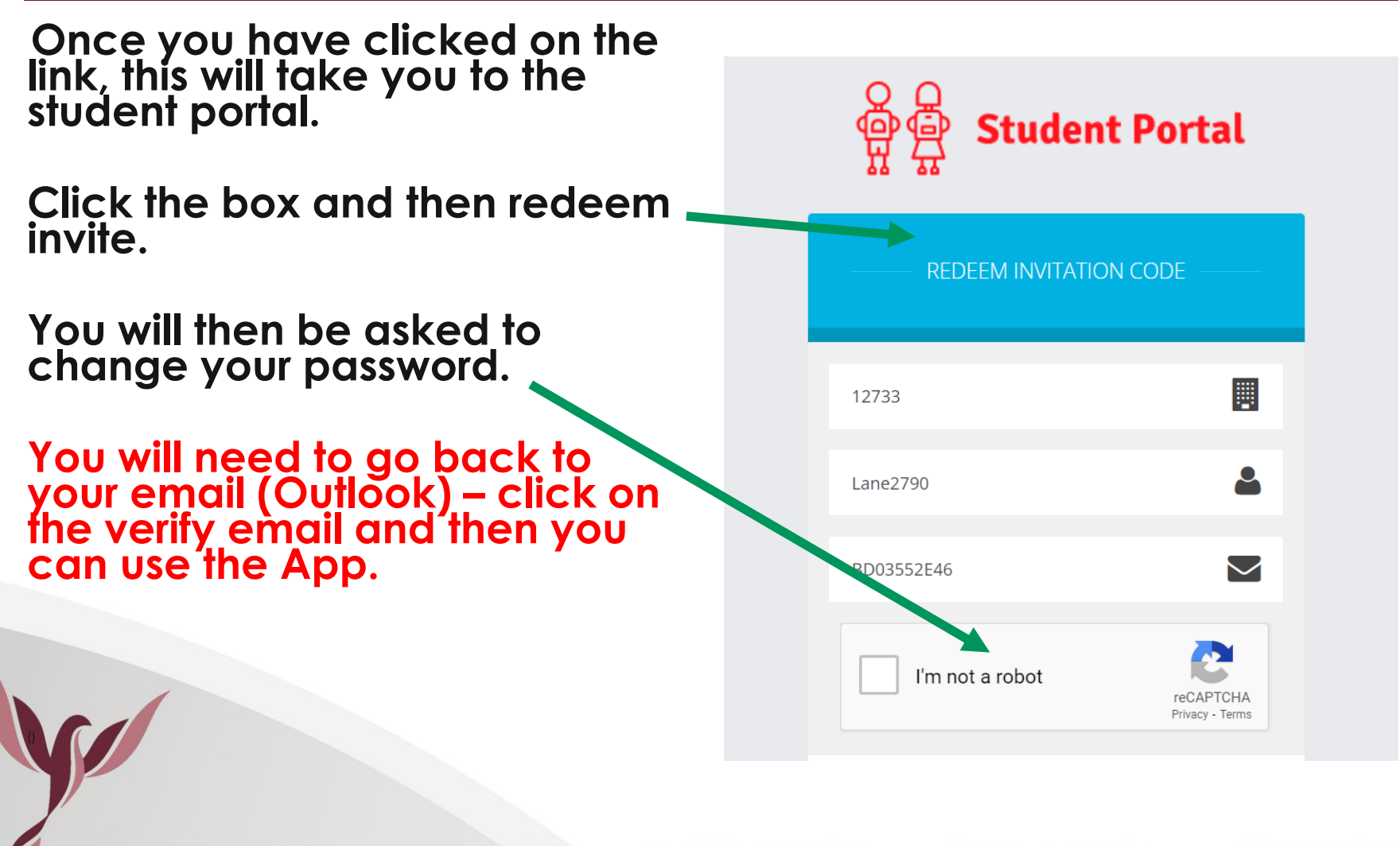